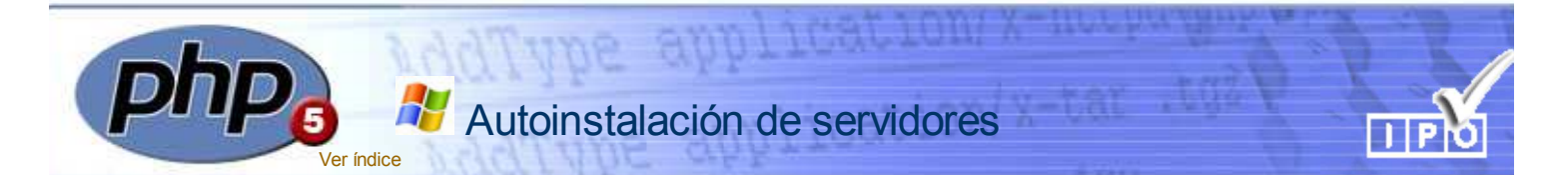

#### Instalación automática

#### **Precauciones previas**

Esta instalación no es otra cosa que una alternativa *automática* para el caso que decidas evitar o posponer la instalación manual que venimos describiendo en estas primeras páginas del curso.

Antes de efectuar esta isntalación te sugerimos que desinstales cualquier versión anterior que pueda tener en tu equipo. Hacemos particular hincapié en la desinstalación de cualquier versión de Filezilla Server ya que puede ser una fuente de problemas.

#### La instalación automática

La utilidad que comentamos aquí no hace otra cosa que realizar de forma automática los procesos descritos en páginas anteriores. Es decir: - Crear el directorio de instalación (ServidoresLocales, por defecto)

- Instalar el servidor Apache.

- Instalar PHP4 y PHP5

- Copiar las librerias dll -de PHP4 y Php5- requeridas en el directorio system.

 Instalar MySQL configurando de forma automáticaz el usuario pepe.

- Instalar el servidor FTP incluyendo todos los usuarios y permisos que se describen en la página de instalación manual de este servicio.

- Creación de los directorios servidorFTP (en el disco c:\) tal como se describen en el proceso manual.

 Instalación del servidor de correo y configuración de cuentas de los usuarios: juan, perico y andres tal como se describen en el proceso de instalación manual de este servidor.

- Instalación del editor Php-Coder

- También instala manuales de ayuda de PHP y MySQL y una pequeña aplicación que permite gestionar cada uno de los servidores (arrancar y parar) y la posibilidad de trabajar con PHP4 o PHP5.

 Al cambiar la versión de PHP se reconfigura automaticamente la configuración del servidor. En el directorio **software** del CD-ROM encontrarás un fichero llamado *Instalar\_servidores.exe*. Bastará con que hagas doble click sobre su icono y comenzará el proceso de instalación automática cuyas ventanas y secuencia de instalación puedes ir viendo en la imagen.

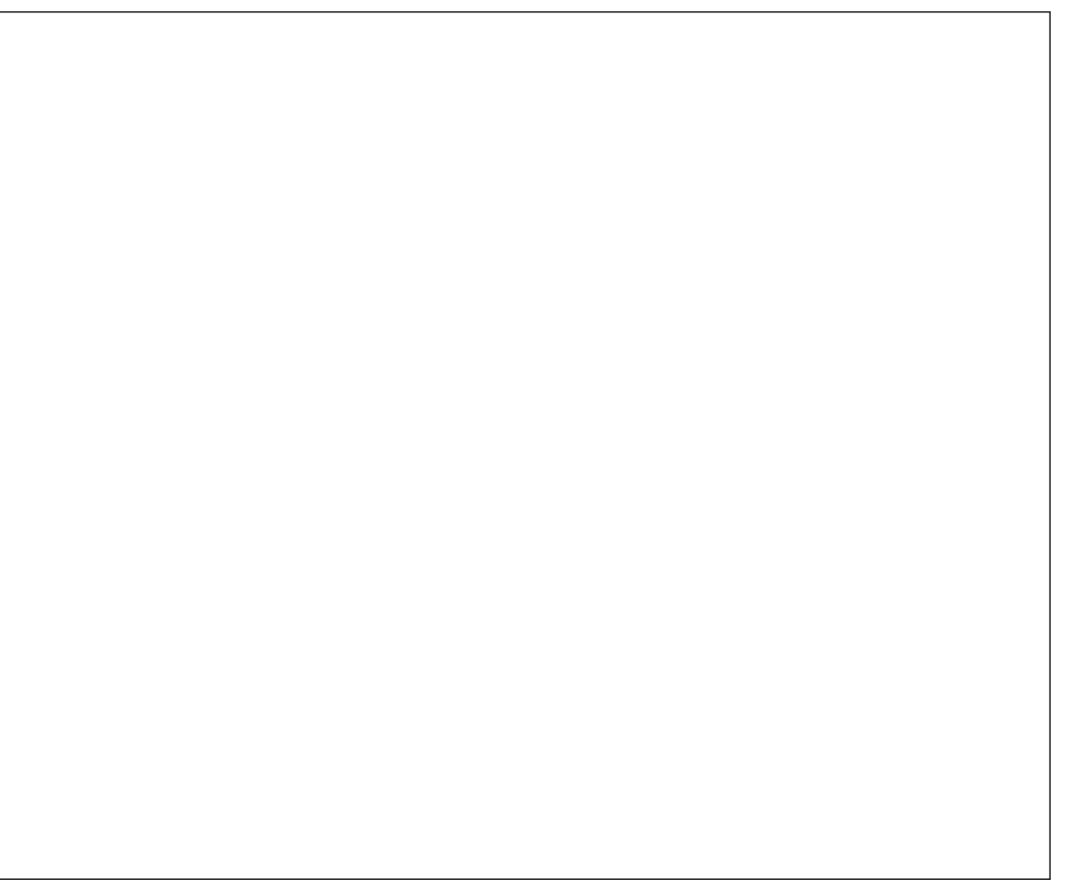

Pulsando sobre la imagen podrás visualizar los diferentes pasos del proceso

Al ejecutar este instalador ya tendrás totalmente instalados y configurados en tu equipo: Apache 2.2, PHP5, PHP4, MySQL, FileZilla Server y el servidor de correo Mercury, además del editor PHP-Coder.

Una vez realizada esta instalación ya estaremos en condiciones de comenzar los desarrollos de los contenidos del curso tanto en su versión Iniciación como en la de Profundización.

#### ¡Cuidado!

Recuerda que si utilizas Windows Vista como sistema operativo deberás ejecutar la aplicación de gestión de servidores (también el desinstalador) con privilegios de Administrador. En vez del clásico doble click sobre el icono deberás pulsar con el botón derecho y elegir Ejecutar como Administrador.

De no hacerlo así -puede que en principio todo tenga apariencia de funcionar sin ese requisito- se te «*colgará*» el equipo cuando intentes poner en marcha el servidor FTP.

Durante el proceso de desinstalación del conjunto Servidores Locales también será necesarios los privilegios de Administrador para que pueda desinstalarse correctamente el servicio Filezilla Server.

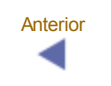

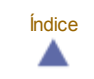

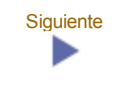

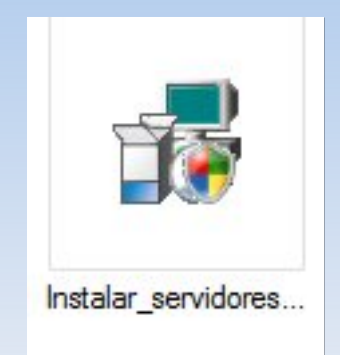

Este programa está en el directorio software del CD del curso

Si lo seleccionamos y pulsamos **enter** comenzará el proceso de instalación y configuración automática de todo el software del curso

#### 15 Instalacion de servidores - Curso PHP 2009 - Excelsior Installer

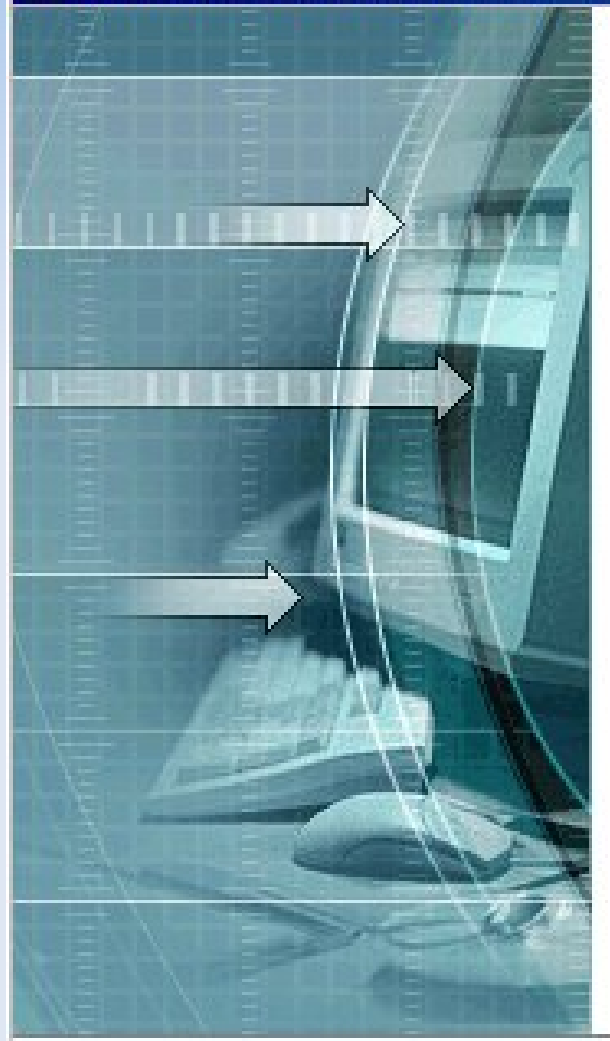

### Bienvenido al Excelsior Installer de Instalacion de servidores -Curso PHP 2009

El Excelsior Installer le guiará durante la instalación del software en su ordenador. Pulse Siguiente para continuar.

En Windows Vista el instalador nos pedirá confirmación del permiso para ejecutar como Administrador

Siguiente >

Cancelar

Install

| linstalacion de servidores - Curso PHP 2009 -                                     | Excelsion Installer                 |
|-----------------------------------------------------------------------------------|-------------------------------------|
| Directorio de destino                                                             |                                     |
| Seleccione <mark>el directorio de destin</mark> o                                 |                                     |
| El instalador instalará los componentes de Instalacio<br>el siguiente directorio. | n de servidores - Curso PHP 2009 en |
| Para instalar en este directorio, pulse Siguiente.                                |                                     |
| Para instalar en un directorio diferente inulse Busca                             | r v elija otro directorio           |
| los contenidos de los materiales suge                                             | erimos el directorio por defecto    |
| C:\ServidoresLocales                                                              | Buscar                              |
| Espacio requerido en C:                                                           | 356020 K                            |
| Espacio disponible en C:                                                          | 18032192 K                          |
| Install                                                                           | Atrás Siguiente > Cancelar          |

| 🔢 Instalacion de servidores - Curso PHP 2                                                                                                    | 009 - Excelsior Installer                                           |                               |
|----------------------------------------------------------------------------------------------------|---------------------------------------------------------------------|-------------------------------|
| Directorio de programa                                                                                                    |                                                                     | HE EAN                        |
| Seleccione el directorio de programa                                                                                                    |                                                                     |                               |
| El instalador añadirá los iconos de programa e<br>Puede introducir un nombre de directorio nuev<br>existentes. Para continuar, pulse Siguiente. | n el directorio de programa lis<br>/o o seleccionar uno de la lista | tado abajo.<br>de directorios |
| ServidoresLocales                                                                                                    |                                                                     |                               |
| Accessories                                                                                                    |                                                                     |                               |
| Administrative Tools                                                                                                    |                                                                     | -                             |
| ALLCapture Enterprise 3.0                                                                                                    |                                                                     |                               |
| Dell Webcam                                                                                                    |                                                                     |                               |
| Dell Wireless                                                                                                    |                                                                     |                               |
| Excelsior Installer 1.8                                                                                                    |                                                                     |                               |
| Extras and Upgrades                                                                                                    |                                                                     | -                             |
|                                                                                                    |                                                                     |                               |
|                                                                                                    |                                                                     |                               |
| Install                                                                                                    | < Atrás Siguiente >                                                 | Cancelar                      |

| 🙀 Instalacion de servidores - Curso PHP 2009 - Excelsior Installer                                                                                                    |                                |
|----------------------------------------------------------------------------------------------------|--------------------------------|
| Empezar la instalación<br>Ver la configuración actual                                                                                                    |                                |
| El instalador está preparado para instalar Instalacion de servidores - Curso Pl<br>sistema. Pulse Siguiente para empezar la instalación o Atrás para cambiar la c<br>actual mostrada abajo.<br>Configuración actual: | HP 2009 en su<br>configuración |
| Directorio de destino<br>C:\ServidoresLocales<br>Archivos de programa<br>ServidoresLocales                                                                                                    |                                |
| < Atrás Install                                                                                                    | Cancelar                       |

| instalación de servidor                                    | es - Curso PHP 2009 -                                  | Excelsior Installer                           |                  |
|------------------------------------------------------------|--------------------------------------------------------|-----------------------------------------------|------------------|
| nstalando                                                  |                                                        |                                               |                  |
| El instalador va a copiar lo<br>el sistema. Por favor espe | s componentes de Instala<br>re mientras se copian todo | cion de servidores - Cu<br>os los componentes | irso PHP 2009 en |
| Extrayendo archivo: C:\Se                                  | ervidoresLocales\Apache\                               | oin\iconv\iso-ir-142.so                       |                  |
| 1                                                          |                                                        |                                               |                  |
|                                                            |                                                        |                                               |                  |
| Progreso total:                                            |                                                        |                                               |                  |
| Progreso total:                                            |                                                        |                                               |                  |
| Progreso total:                                            |                                                        |                                               |                  |
| Progreso total:                                            |                                                        |                                               |                  |

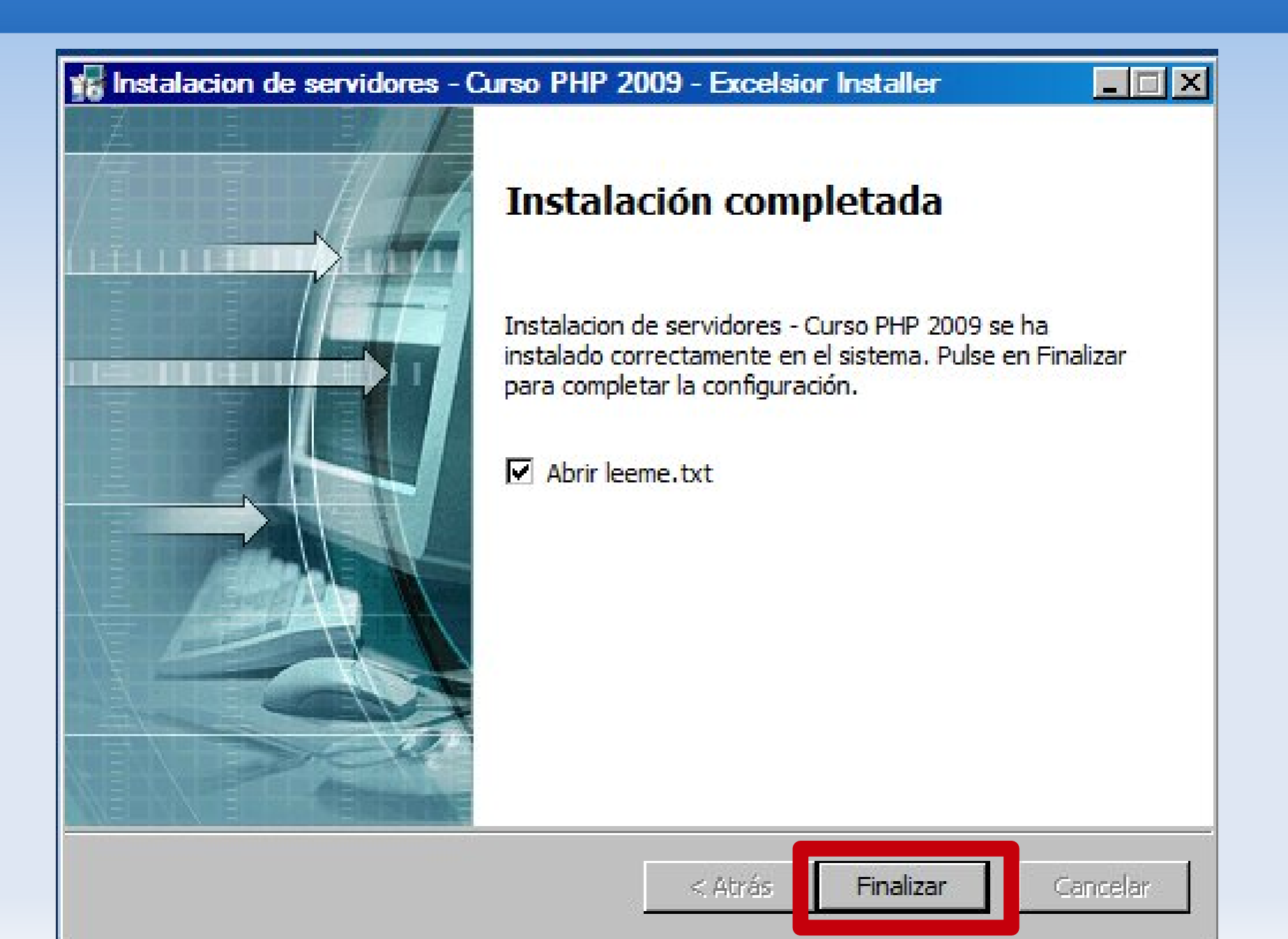

Durante el proceso anterior se creará un grupo de programas tal como el que se muestra en la imagen. Al pulsar sobre **Gestión de Servidores** se nos abrirá una ventana desde la que podremos activar /desactivar cada uno de ellos. Ya tenemos instalado y configurado todo lo necesario para trabajar con PHP.

| ServidoresLocales | Desinstalar todo                                       |
|-------------------|--------------------------------------------------------|
|                   | Sestion de servidores                                  |
|                   | Manual HTML Abrir la ubicación del archivo             |
|                   | 🔗 Manual MySQL 💎 Ejecutar como administrador           |
|                   | 😤 Manual PHP español Excelsior Installer 🕨 🕨           |
|                   | Web de Formacion -ISFT 😈 Analizar en busca de amenazas |

### ¡Cuidado con Windows Vista!

Para ejecutar la aplicación sobre este sistema operativo debemos hacerlo como administrador. Para ello bastará pulsar con el **botón derecho** del ratón sobre el icono Gestión de servidores y, después, elegir Ejecutar como administrador en el menú contextual que se despliega y que estamos viendo en la imagen

#### 🎍 Mis servidores locales

#### Gestión de servidores

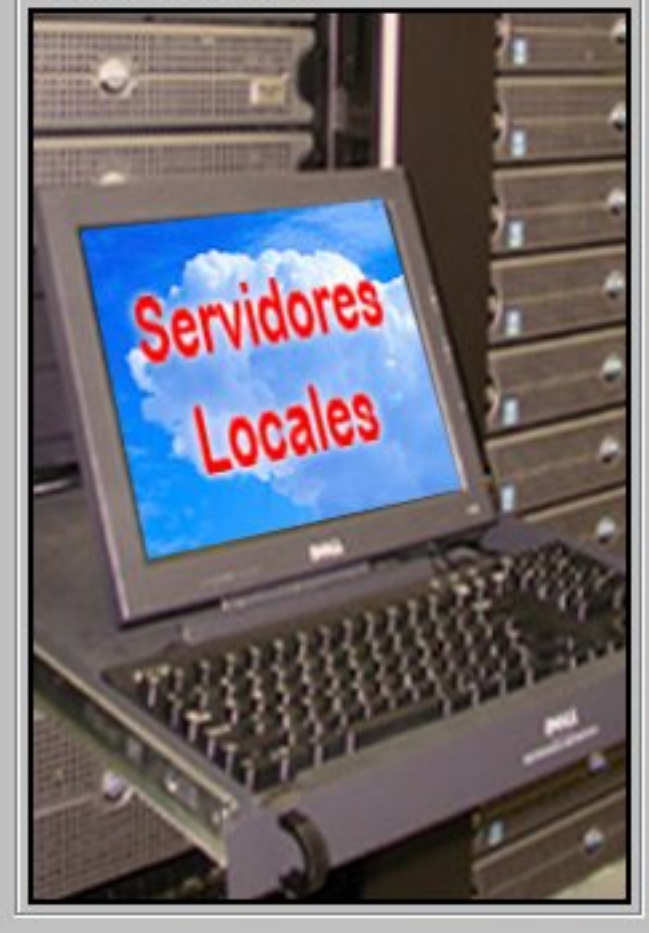

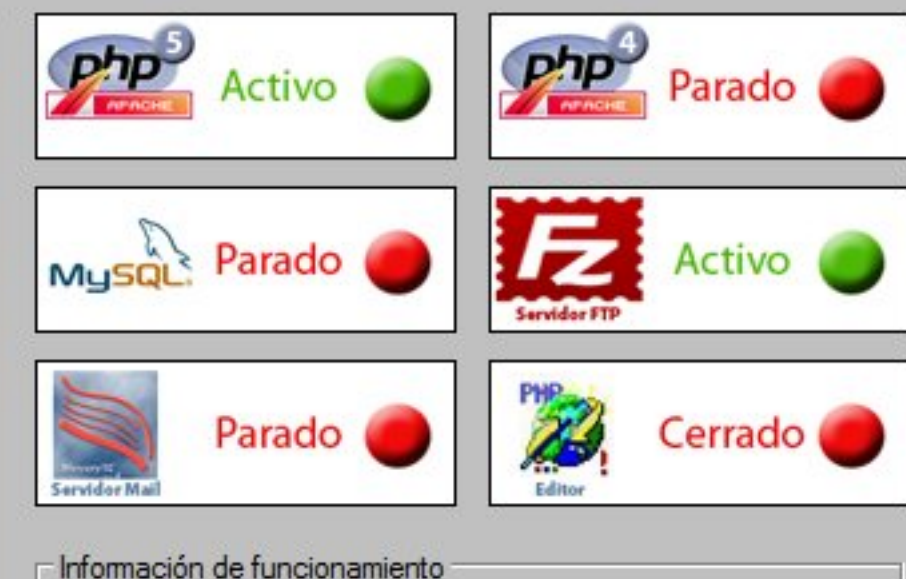

Información de funcionamiento

Los botones de la parte superior indican el estado (activo o parado) de cada uno de los servidores instalados. Al pulsar sobre cualquiera de los botenes cambiará el estado del servidor.

Como es lógico, PHP5 y PHP4 no funcionan simultáneamente.

Al cerrar esta ventana se paran, de forma automática, todos servidores activos

#### Cerrar los servidores y la ventana

Al pulsar sobre los iconos podremos activar/desactivar cada uno de los servidores: Apache+PHP, MySQL, Filezilla Server FTP y Mercury Mail

#### \_ 🗆 ×